# Intensive Courses Registration Guide

ILCE - Cursos intensivos

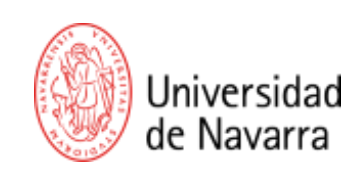

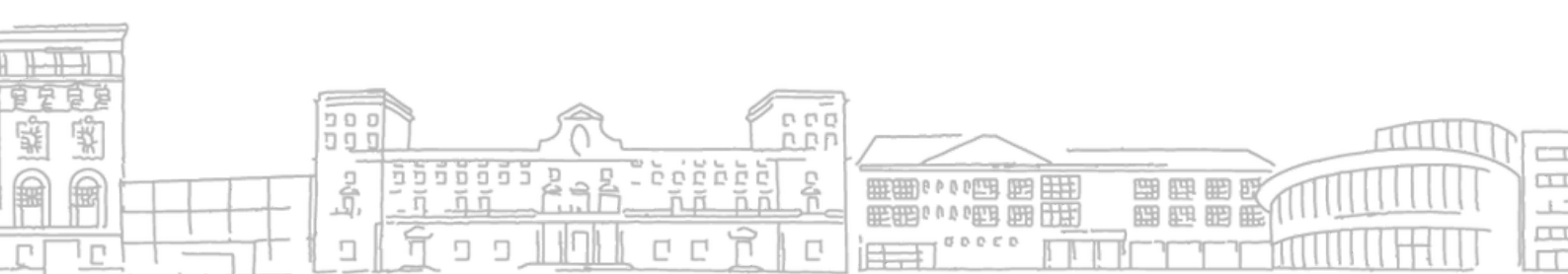

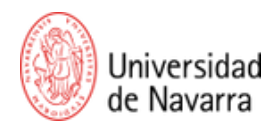

## Intensive Courses Registration Guide

In this manual, you will find the steps to apply for admission to the Intensive Courses at the Institute of Spanish Language and Culture (ILCE) at the University of Navarra. Please follow these steps:

### 1- Login -> (https://miPortal.unav.edu)

To start your Intensive Course registration, access the **Portal miUNAV** (<u>https://miPortal.unav.edu</u>).

Please sign up first if you haven't done so already. If you're already signed up, click on **"Login"** and sign in using the email you signed up with.

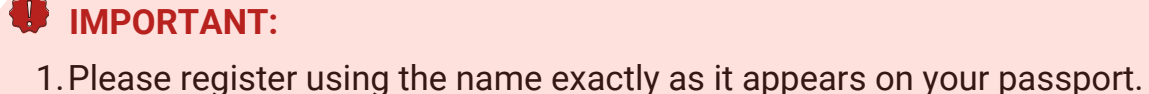

2. Do NOT create more than one account; register only once.

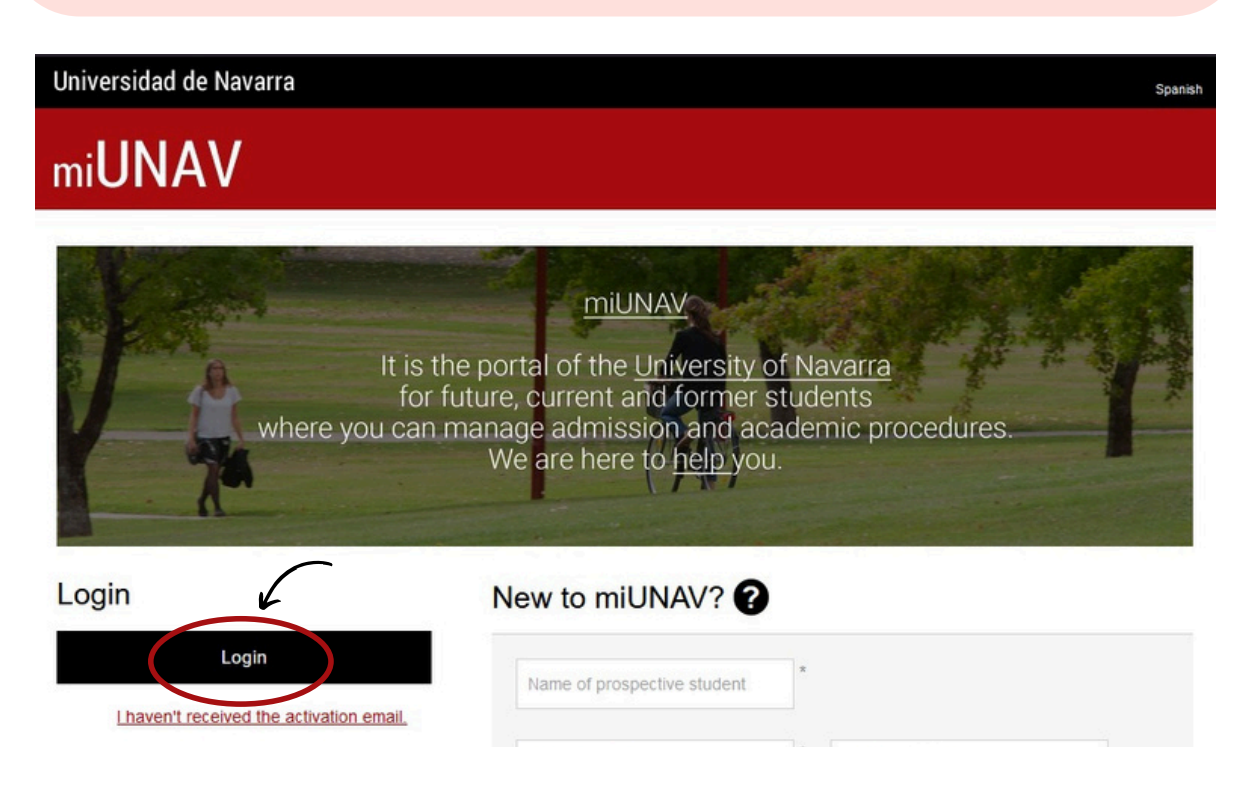

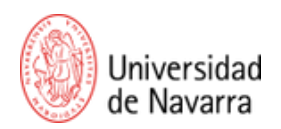

### 2- Click on "Admission and Registration" -> "Other programs"

Once logged in, click on "Admission and Registration" in the top menu. Then select "Other Programs".

| miUNAV          |                                  |                            |                            |         |         |  |  |  |  |
|-----------------|----------------------------------|----------------------------|----------------------------|---------|---------|--|--|--|--|
| HOME            | REQUEST INFORM.                  | ADMISSIONS/REGISTRATION    | SCHOLARSHIPS/FINANCIAL AID | EVENTS  | HOUSING |  |  |  |  |
|                 | APPLICATIONS                     | TED FOR NEXT ACADEMIC YEAR |                            |         |         |  |  |  |  |
| 2 ou v<br>Other | want to surveit a new applicatio | n? Degre                   | e program Master's program | Doctore | ate     |  |  |  |  |

3- Search bar -> "ILCE - Cursos intensivos"

In the search bar, type **"ILCE - Cursos intensivos**". When the title appears, click on **"Select Program"**.

| miU   | NAV                                                                                                    |                                |                                |            |         |
|-------|----------------------------------------------------------------------------------------------------|--------------------------------|--------------------------------|------------|---------|
| HOME  | REQUEST INFORMATION                                                                                          | ADMISSIONS/REGISTRATION        | SCHOLARSHIPS/FINANCIAL AID     | EVENTS     | HOUSING |
| SELEC | <b>program sele</b><br>CCIÓN DE PROGRAMA                                                                     | CTION > INSTRUCTIONS > STUDENT | DATA > CONFIRMATION AND SUMMAR | Y          |         |
|       | Description<br>english here<br>chart a program by typing a keyword<br>CE - Cursos intensivos<br>moded search | d (For example: law)           | 2                              | Select pr  | ogram   |
|       |                                                                                                    |                                | Disca                          | rd Changes | Next    |

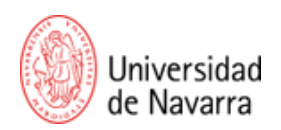

Next, select the academic year and the "month" you want to start your studies. Then click "Next".

| You have selected: ILCE - Cursos a Medida                | â                    |
|----------------------------------------------------------|----------------------|
| Select the academic year in which you want 3 y 2024/2025 |                      |
| Select the month in which you want to start the studies  | 5 ~                  |
|                                                          | Discard Changes Next |

After that, you will see instructions similar to these. After reading them, click "Next".

| miU   | NAV                              |                         |                                 |               |         |
|-------|----------------------------------|-------------------------|---------------------------------|---------------|---------|
| HOME  | REQUEST INFORMATION              | ADMISSIONS/REGISTRATION | SCHOLARSHIPS/FINANCIAL AID      | EVENTS        | HOUSING |
| READ  | PROGRAM SELE<br>THE INSTRUCTIONS | CAREFULLY               | T DATA > CONFIRMATION AND SUMMA | RY            |         |
| E     | Instructions                     |                         |                                 |               |         |
| Folio | w these instructions for the cou | ırse                    |                                 | 6 _           |         |
|       |                                  |                         | Di                              | scard Changes | Next    |

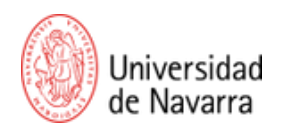

## 4- Fill out the personal information

On the next screen, fill out your personal information. Once completed, click "Next".

| HOME | REQUEST INFORMATION                    | ADMISSIONS/REGISTRATION       | SCHOLARSHIPS/FINANCIAL AID      | EVENTS | HOUSING |
|------|----------------------------------------|-------------------------------|---------------------------------|--------|---------|
|      | PU GRAM SELE                           | CTION > INSTRUCTIONS > STUDEN | T DATA > CONFIRMATION AND SUMMA | RY     |         |
| PERS | ONAL DATA                              |                               |                                 |        |         |
|      |                                        |                               |                                 |        |         |
|      | Fill in the requested data             |                               |                                 |        |         |
|      |                                        |                               |                                 |        |         |
|      | Personal information                   |                               |                                 |        |         |
| S    | TUDENT INFORMATION                     |                               |                                 |        |         |
|      |                                        |                               |                                 |        |         |
| 1    | *First name (as listed in your passpor | ) *First surname              | Second surname                  |        | _       |
|      | Prueba                                 | Prueba                        | Prueba                          |        |         |

#### 5- Review

Review all the information to ensure it is correct, then click "Next".

| Inivers | sidad de Navarra                                   |                                | С                     | Helio, <u>Prueba</u> | Spanish   | Help/Contact | MY PERSONAL DETAIL |
|---------|----------------------------------------------------|--------------------------------|-----------------------|----------------------|-----------|--------------|--------------------|
| niU     | INAV                                               |                                |                       |                      |           |              |                    |
| OME     | REQUEST INFORMATION                                | ADMISSIONS/REGISTRATION        | SCHOL                 | ARSHIPS/FINA         | NCIAL AID | EVENT        | B HOUSING          |
|         | PROGRAM SEE                                        | ECTION . INSTRUCTIONS . STUDEN | T DATA >              | CONFIRMATION         | AND SUN   | IMARY        |                    |
| CON     | FIRMATION AND SUM                                  | MARY                           |                       |                      |           |              |                    |
| ±       | documents. Personal information                    |                                |                       |                      |           |              |                    |
| Fi      | irst name (as listed in your passpo                | rt) Pru                        | eba                   |                      |           |              |                    |
|         |                                                    |                                |                       |                      |           |              |                    |
| S       | urname (as listed in your passport                 | ) Pru                          | eba Pruebi            | 8                    |           |              |                    |
| Di      | urname (as listed in your passport<br>ate of birth | ) Pru<br>200                   | eba Prueb<br>17-07-07 | 8                    |           |              |                    |

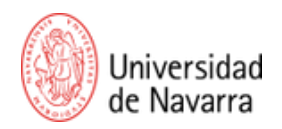

### 6- Attach documents

Attach the required documentation: a passport and a headshot photo with white background.to submit your application.

| mi <b>UNAV</b> |                                                                                                    |                                                                       |                            |           |                                          |  |  |
|----------------|----------------------------------------------------------------------------------------------------|-----------------------------------------------------------------------|----------------------------|-----------|------------------------------------------|--|--|
| HOME           | REQUEST INFORMATION                                                                                                    | ADMISSIONS/REGISTRATION                                               | SCHOLARSHIPS/FINANCIAL AID | EVENTS    | HOUSING                                  |  |  |
| DOCU           | MENTS                                                                                                    |                                                                       |                            |           |                                          |  |  |
| P              | Your application has been subr<br>ease attach the documentation you<br>• Upload documents<br>• Study of your application<br>• Confirmation email<br>• Enrollment<br>• Subject choice<br>• Payment (if necessary)<br>• Signature of the enrollment d | nitted correctly.<br>have pending to continue with the add<br>poument | mission process.           |           |                                          |  |  |
|                |                                                                                                    | Document                                                              |                            | State     | le le le le le le le le le le le le le l |  |  |
| ප් Head        | shot Picture (white background)                                                                                                    |                                                                       |                            | Pending   | -                                        |  |  |
| ي Ident        | tity card, passport photocopy                                                                                                    |                                                                       |                            | Pending   |                                          |  |  |
|                |                                                                                                    |                                                                       | Upload d                   | locuments | sok to menu                              |  |  |

#### 7-Next steps

Once you submit your application, the Institute of Spanish Language and Culture (ILCE) will contact you to schedule a placement test. After that, they will provide further instructions for enrollment and payment.

| Ø             | 0           | ····O····        |          | 0            |
|---------------|-------------|------------------|----------|--------------|
| Create miUNAV | Application | Entrance<br>exam | Decision | Registration |